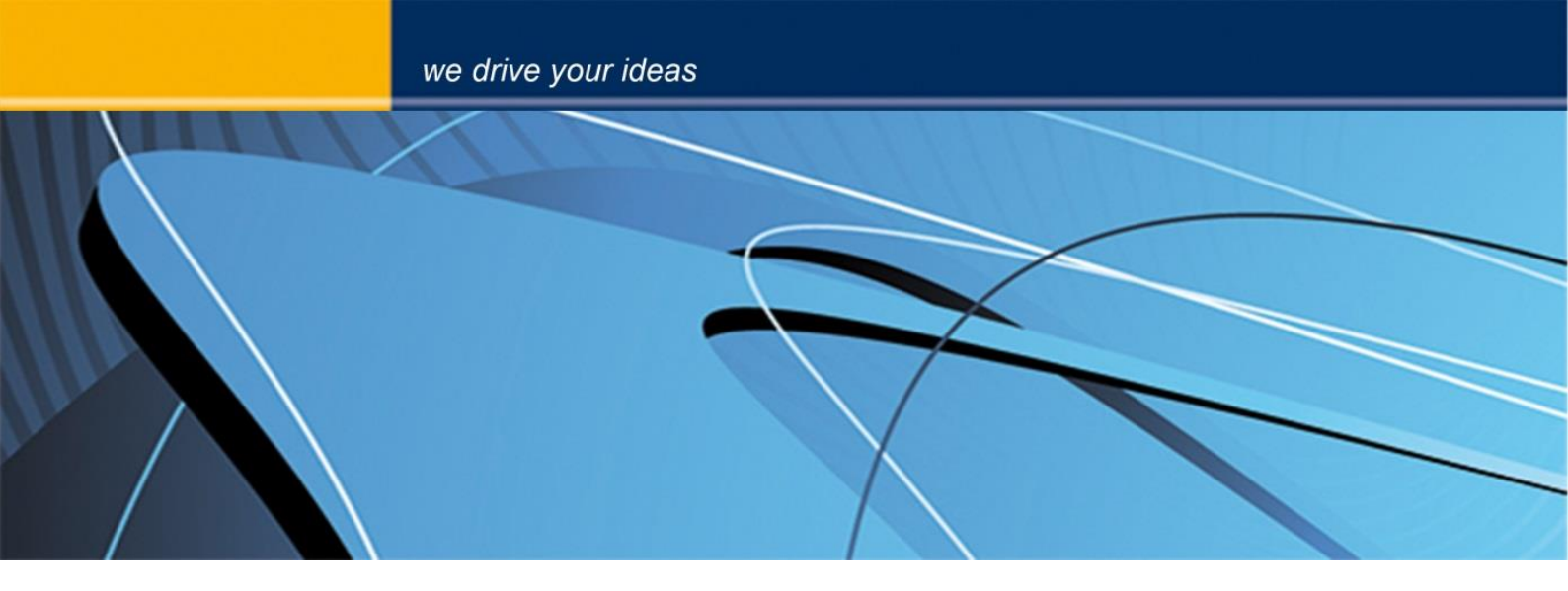

# blue PiraT2 **WLAN User Guide**

Version 1.9.1 - 30.01.2014

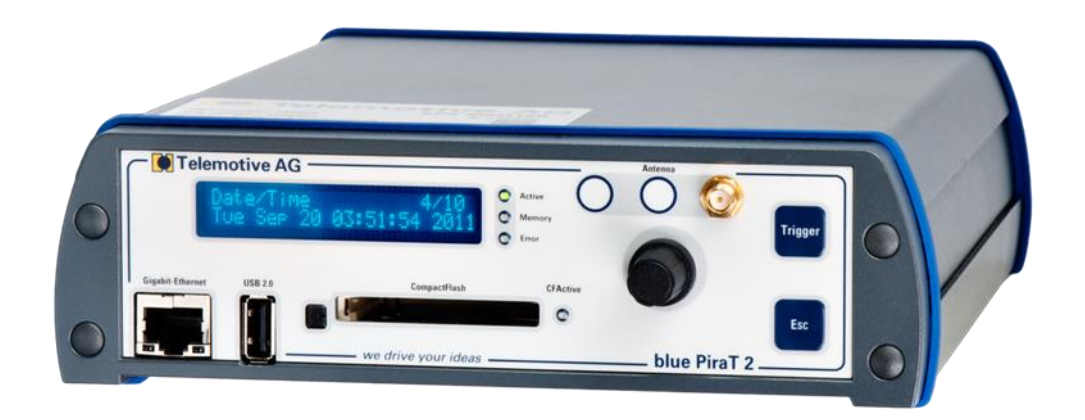

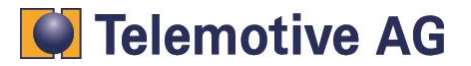

Index

| 1. | LICEN                         | SE AGREEMENT                               | 2 |
|----|-------------------------------|--------------------------------------------|---|
| 2. | PROD                          | UCT LIABILITY                              | 3 |
| 3. | Overvi                        | ew & connection scenarios                  | 4 |
| 4. | Config                        | juring Wi-Fi feature with the client       | 5 |
|    | 4.1.                          | Choosing "Managed"- or "Ad-hoc"- mode      | 6 |
|    | 4.2.                          | Set the network-name (ESSID)               | 7 |
|    | 4.3.                          | Settings for authentication mode           | 7 |
|    | 4.4.                          | Key Input Type                             | 8 |
|    | 4.5.                          | Key Length & Key                           | 9 |
|    | 4.6.                          | Input "Encryption Key" 1                   | 0 |
|    | 4.7.                          | DHCP Mode1                                 | 1 |
|    | 4.8.                          | Transferring settings to the blue PiraT2 1 | 1 |
| 5. | Additio                       | onal Information & Settings for laptop/pc1 | 2 |
| 6. | Connecting to the data logger |                                            |   |
| 7. | Contact1                      |                                            |   |

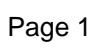

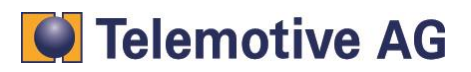

## 1. LICENSE AGREEMENT

Please read the license agreement of this license contract carefully, before you install the software. By the installation of the software you agree to the conditions of this license contract. This software-license agreement, in the following called as " license", contains all rights and restrictions for final users that regulate the use of the accompanying software, operating instructions and other documents, in the following called as "software".

- 1. This license contract is an agreement between Licensor and Licensee, who is being licensed to use the named Software.
- 2. Licensee acknowledges that this is only a limited nonexclusive license. This means that the licensee has no right to allocate sublicenses. Licensor is and remains the owner of all titles, rights, and interests in the Software.
- 3. The software is a copyright property of the Telemotive AG. The program or parts of it may not be further licensed to third parts, rented, sells, or be further marketed, otherwise, in any form without explicit Written approval by Telemotive AG. The user may neither change the software and their components, modify nor, otherwise, redevelopment or decompile in any form.
- 4. This Software is subject to no warranty. This software is sold as is, without any warranty. If at any time, a user changes their system, we hold no responsibility to change our software to make it work again.
- 5. This License permits Licensee to install the Software on more than one computer system, as long as the Software will not be used on more than one computer system simultaneously. Licensee will not make copies of the Software or allow copies of the Software to be made by others, unless authorized by this Licensee Agreement. Licensee may make copies of the Software for backup purposes only. Licensee not entitled to transmit or to transfer the software or your rights from this License agreement.
- LIČENSOR IS NOT LIABLE TO LICENSEE FOR ANY DAMAGES, INCLUDING COMPENSATORY, SPECIAL, INCIDENTAL, EXEMPLARY, PUNITIVE, OR CONSEQUENTIAL DAMAGES, CONNECTED WITH OR RESULTING FROM THIS LICENSE AGREEMENT OR LICENSEE'S USE OF THIS SOFTWARE.
- 7. Licensee agrees to defend and indemnify Licensor and hold Licensor harmless from all claims, losses, damages, complaints, or expenses connected with or resulting from Licensee's business operations.
- 8. Licensor has the right to terminate this License Agreement and Licensee's right to use this Software upon any material breach by Licensee. duration of the license contract is indefinitely determined.
- 9. Licensee agrees to return to Licensor or to destroy all copies of the Software upon termination of the License Contract.
- 10. This License Agreement replaces and supersedes all prior negotiations, dealings, and agreements between Licensor and Licensee regarding this Software.
- 11. This License Contract is subject to german law.
- 12. If a regulation of this license contract is void by law, the validity of the remaining regulations is not affected. If there is such a regulation it will be replaced by a valid, according to the legal regulations and enforcable regulation with similar intention and similar economic consequences.
- 13. the license contract is effective by delivery of the software of the licensor to the lecensee and/or by usage of the software by the licensee. This License contract is also valid without Licensor's signature.
- 14. The license automatically goes out if the licensee does not agree to the license regulations described here or offend against the license regulations of this license contract. With ending the license contract the licensee is obliged to extinguish all copies of the software or to destroy it.
- 15. The LICENSEE sticks for all damages which originates the licensor from the injury of these license regulations.

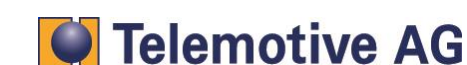

## 2. PRODUCT LIABILITY

For all offers, sales and supplies do explicit apply the following conditions, even if the buyer, orderer and suchlike prescribes other conditions. Alterations are only valid, if they are agreed in writing.

- 1. The technical documentation is part of the products. The product liability and the product guarantee will be excluded, if contents and in particular the safety references and instruction for action of the documentation are not considered.
- The products do belong to the group of testtools. by application of the equipment a disturbance of the tested system cannot be completely excluded. For this reason, the warranty of a perfectly functioning system cannot be taken over by the manufacturer. Application of the product takes place at one's own risk.
- 3. The liability of the substitution of damages according to §1 product liability law, is expressly excluded in the context of §9 product liability law, as far as compelling legal terms do not provide anything else.

In no event will the producer be liable for any indirect, incidental, special or consequential damages, including loss of profits, loss of revenues, loss of data, loss of use, any other economic advantage or damages caused by pretensions of third party towards the customer out of this agreement, under any theory of liability, whether in an action in contract, strict liability, tort (including negligence) or other legal or equitable theory. The burden of proof is with the customer.

- 4. The Telemotive AG does ensure the legal warranty according to German law. Except for warranties expressly set forth in this agreement, any and all products are delivered "as is" and the producer makes and the customer receives no additional express or implied warranties. The producer hereby expressly disclaims any and all other warranties of any kind or nature concerning the products, whether express or implied, including without limitation, any warranty of title, merchantability, quality, accuracy, or fitness for a particular purpose or the customer's purpose. The producer expressly disclaims any warranties that may be implied form usage of trade, course of dealing, or course of performance, except for the express warranties stated in this agreement. The products are provided with all faults, and the entire risk of satisfactory quality, performance, accuracy, and effort is with customer. The producer does not warrant that the Products will operate without interruption or be error free.
- 5. The Telemotive AG is justified to exchange defective goods against homogeneous acceptable ones or to eliminate the fault within an appropriate period. In this case a demand for redhibitory action or reduction of price expires. Warranty claims presuppose a due notice of defects.
- 6. Resale, transfer, donation, exchanges or the rental of the offered products at third party, is permitted without clearance of the Telemotive AG.
- 7. German Law is deemed to be as legal basis.

© by Telemotive AG, 2014

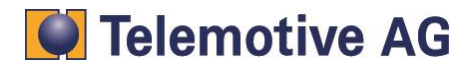

## 3. Overview & connection scenarios

The "Wi-Fi" feature of the blue PiraT2 provides the following things:

- Wireless connection to the data logger
- Configuring the data logger
- Downloading data from the data logger
- Reading the actual configuration of the data logger

## A license is required for using the Wi-Fi ("Wireless Lan") on the blue PiraT2. All steps can be performed only with a valid license.

This document refers to blue PiraT2 FW 01.09.01 and blue PiraT2 client version 1.9.1. Some features depending on model and feature license or may not be available in older versions.

Software updates are frequently available in the blue PiraT Service Center. Please make sure to use current software.

There are two ways using the Wi-Fi Feature in the blue PiraT2. The common way is using the data logger in the "infrastructure mode" (Mode A or managed mode). In this Mode you can integrate the data logger in an existing LAN/Wi-Fi infrastructure (see Figure 1).

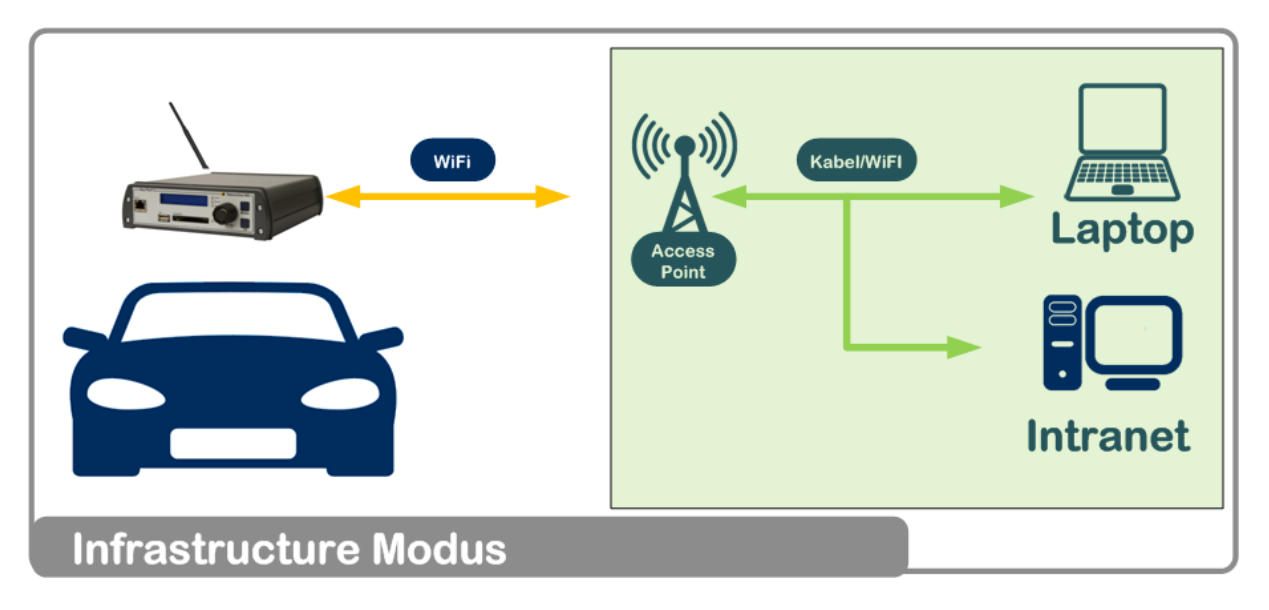

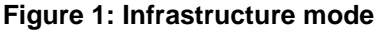

The second mode (Mode B) is the "Ad-hoc" configuration. This scenario can be used if you want to connect to the data logger directly with a notebook (see Figure 2).

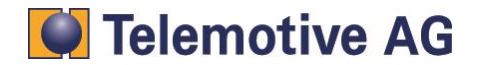

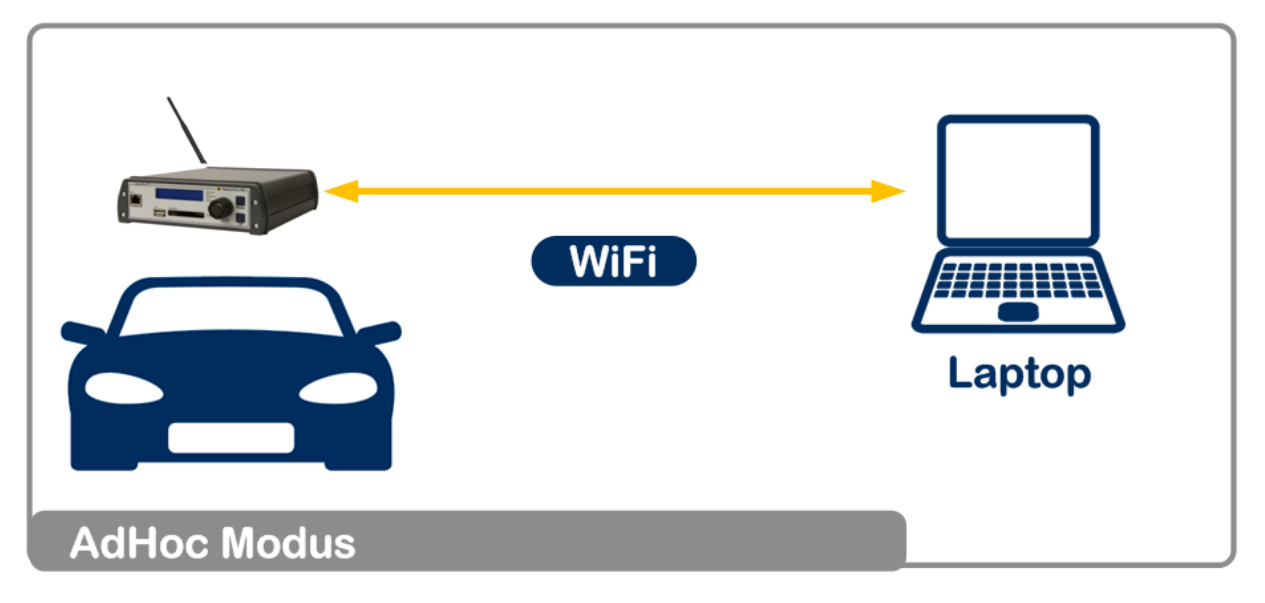

Figure 2: Ad-hoc mode

#### Notice:

You also have to configure your notebook for "Ad-Hoc" connections. You need an administration account on your notebook.

## 4. Configuring Wi-Fi feature with the client

For configuring both modes (Managed/Ad-hoc) a connection to the data logger with the client is required. Please connect to the data logger and start the client.

If you configure the logger the first time for Wi-Fi, you have to connect via LAN. Later you can also change the configuration via Wi-Fi, if the Wi-Fi connection already exists.

In the logger configuration menu "General" choose the sub menu "WLAN" (see Figure 3).

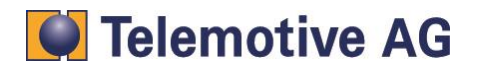

| Configuration (10.64.76.61) 8 |                                                                            |          |
|-------------------------------|----------------------------------------------------------------------------|----------|
| Channels * Trigger * 🔯 * 🐺 *  |                                                                            |          |
| General                       | WI-FI active                                                               |          |
| Buffer                        | Operating Mode Managed 👻                                                   |          |
| Standby                       | Network Name (ESSID) bpngWLAN                                              |          |
| Voice recording               | Authentication Mode WPA-PSK (WPA or WPA2)                                  |          |
| Time zone                     | Key Input Type passphrase                                                  |          |
| GPS                           | Encryption Key                                                             | Show Key |
| Wi-Fi                         | DHCP mode                                                                  |          |
|                               | DHCP dient                                                                 |          |
| 🗊 🖷 Serial                    | No DHCP                                                                    |          |
| 🕂 📄 FlexRay                   | IP address of the datalogger 192 . 168 . 2 . 1 (Default: 192.168.2.1)      |          |
| Ethernet                      | Subnet mask of the datalogger 255 , 255 , 255 , 0 (Default: 255.255.255.0) |          |
| 🕀 🖷 🔁 Analog                  |                                                                            |          |
| 🕀 🔚 Digital input             |                                                                            |          |
| 🕀 🖳 Digital Out               |                                                                            |          |
| Camera                        |                                                                            |          |
| Trigger                       |                                                                            |          |
|                               |                                                                            |          |
| Databases                     |                                                                            |          |
|                               |                                                                            |          |

Figure 3: Wi-Fi configuration

## 4.1. Choosing "Managed"- or "Ad-hoc"- mode

Choose the operating mode (see Figure 4):

#### Managed:

Choose "Managed"- mode, if you want to connect the data logger to a Local Area Network (LAN) (Mode A) by using an access point (AP).

#### Ad-hoc:

It is a direct connection from the PC/laptop (blue PiraT2 Client) to the data logger (Mode B).

| 🛟 Configuration (10.64.76.61) 🛛 🕺                                                                                                    |                                                                                                    |          |
|----------------------------------------------------------------------------------------------------|----------------------------------------------------------------------------------------------------|----------|
| Channels • Trigger • 🔯 • 👼 •                                                                                                    |                                                                                                    |          |
| General<br>Compression<br>Standby<br>Compression<br>Standby<br>Compression<br>Standby<br>Cascading<br>Time zone<br>GPS<br>WFI<br>CAN<br>GPS<br>LIN<br>GPS<br>LIN<br>GPS<br>LIN<br>GPS<br>LIN<br>GPS<br>LIN<br>GPS<br>LIN<br>GPS<br>LIN<br>GPS<br>LIN<br>GPS<br>CAN<br>GPS<br>CAN<br>CAN<br>CAN<br>CAN<br>CAN<br>CAN<br>CAN<br>CAN | Wi-Fi<br>Vi-Fi active<br>Operating Mode<br>Network Name (ESSID)<br>Authentication Mode<br>Key Input Type<br>Encryption Key<br>DHCP mode<br>DHCP dient<br>No DHCP<br>IP address of the datalogger<br>255, 255, 255, 0 (Default: 192.168.2.1)<br>Subnet mask of the datalogger<br>255, 255, 255, 0 (Default: 255.255.255.0) | Show Key |

Figure 4: Change the Wi-Fi operating mode

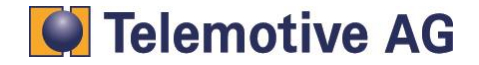

## 4.2. Set the network-name (ESSID)

The network name is set individually by the user (see Figure 5).

#### Modus A:

For infrastructure-mode (Managed) the user has to set the ESSID (network name) for the network which the blue PiraT2 should be connected to.

#### Modus B:

For Ad-hoc- mode the user has to set the ESSID to connect manually to the logger.

Figure 5: Set the network-name

## 4.3. Settings for authentication mode

The following authentication modes can be used (see Figure 6):

#### WEP (Wired Equivalent Privacy):

WEP is a ciphering method for wireless networks that conform to the IEEE 802.11 standard. A definite key is stored in each wireless terminal.

#### WEP-Open:

The client's key must match the Access Points (AP) key.

#### WEP-Shared Key:

It Works with a "Challenge Response" procedure. You have to set the same key at the blue PiraT2 and at your PC.

#### WEP-Open (no authentication)

bP2\_WLAN\_UserGuide\_V1.9.1.doc

## Telemotive AG

In this case is no encryption key provided. Everybody is able to make a connection with the Logger.

#### WPA-PSK (Pre Shared Key):

It works just in the infrastructure mode. The key of the user is known in advanced. Keys are exchanged before communication starts. The transmitted key and the stored key must match.

| 😩 Configuration (10.64.76.61) 🛛 🕸 |                        |                                          |                          |          |
|-----------------------------------|------------------------|------------------------------------------|--------------------------|----------|
| Channels • Trigger • 🔯 • 👼 •      |                        |                                          |                          |          |
| General                           | Wi-Fi                  |                                          |                          |          |
| Name<br>Network settings          | 📝 Wi-Fi active         |                                          |                          |          |
| P Buffer<br>P Compression         | Operating Mode         | Managed 🗸                                |                          |          |
|                                   | Network Name (ESSID)   | bpngWLAN                                 |                          |          |
| Voice recording                   | Authentication Mode    | WPA-PSK (WPA or WPA2)                    |                          |          |
| Time zone                         | Key Input Type         | WEP-Open<br>WEP-Open (no authentication) |                          |          |
| GPS                               | Encryption Key         | WEP-Shared Key                           | [                        | Show Key |
| Wi-Fi                             | DHCP mode              | WPA-PSK (WPA or WPA2)                    |                          |          |
| CAN                               | DHCP dient             |                                          |                          |          |
|                                   |                        |                                          |                          |          |
|                                   | No DHCP                |                                          |                          |          |
|                                   | IP address of the data | logger 192 . 168 . 2 . 1                 | (Default: 192.168.2.1)   |          |
| 🕮 🔚 Host                          | Subnet mask of the da  | talogger 255 . 255 . 255 . 0             | (Default: 255.255.255.0) |          |
| 🗄 ··· 🚘 Analog                    |                        |                                          |                          |          |
| 🖶 🖷 📴 Digital input               |                        |                                          |                          |          |
| 🖶 🖷 📴 Digital Out                 |                        |                                          |                          |          |
| 🖶 📲 Camera                        |                        |                                          |                          |          |
| 😟 🖷 🔚 Trigger                     |                        |                                          |                          |          |
| E CCP/XCP                         |                        |                                          |                          |          |
| 🕮 🔚 Online Streaming              |                        |                                          |                          |          |
| 🗄 🖷 📴 Databases                   |                        |                                          |                          |          |

#### Figure 6: Selection of the authentication-mode

For Mode A (Managed) please choose the "Authentication Mode" which is used by your access point.

For Modus B (Ad-hoc) please choose the "Authentication Mode" which you want to use by establish an Ad-hoc connection via pc/laptop. On both sides, logger and pc/laptop, the same authentication mode has to be used.

#### 4.4. Key Input Type

Choose the Key Input Type (see Figure 7):

#### Passphrase:

Security key is generated out from a password.

#### ASCII:

Security key has to be set & is displayed in ASCII code.

#### Hexadecimal:

Security key has to be set & is displayed in hexadecimal.

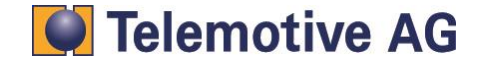

Figure 7: Selection of the key input type

## 4.5. Key Length & Key

Choose the key length for WEP (see Figure 8):

| • | 64 bit | 40 bit + initializatio | n vector 24 bit: |
|---|--------|------------------------|------------------|
|   |        | Hexadecimal            | → 10 signs       |
|   |        | ASCII                  | → 5 signs        |
|   |        | Passphrase             | → individual     |
|   |        |                        |                  |

128 bit
 104 bit + initialization vector 24 bit:
 Hexadecimal → 26 signs
 ASCII → 13 signs
 Passphrase → individual

For WPA the Encryption Key is defined wit 256 Bit.

| Hexadecimal | → 64 signs                 |
|-------------|----------------------------|
| ASCII       | → not available            |
| Passphrase  | $\rightarrow$ 8 to 63 sign |

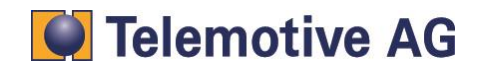

| blue PiraT2 - WLAN User Guide |
|-------------------------------|
| Version 1.9.1 - 30.01.2014    |

| Page | 10 |
|------|----|
|      |    |

| 🛟 Configuration (10.64.76.61) 🛛 🕸                                                                                                    |                                                                                                    |                                                        |
|----------------------------------------------------------------------------------------------------|----------------------------------------------------------------------------------------------------|--------------------------------------------------------|
| Channels • Trigger • 🔯 • 🐺 •                                                                                                    |                                                                                                    |                                                        |
| Channels * Trigger * * * * *<br>Channels * Trigger * * * * *<br>General<br>Name<br>Petwork settings<br>Buffer<br>Compression<br>Compression<br>Cascading<br>Cascading<br>FS<br>GPS<br>CAN | Wi-Fi  Wi-Fi active  Operating Mode Managed Network Name (ESSID) bpngWLAN  Authentication Mode WEP-Open Key Input Type passphrase Key Length 128 Encryption Key 24                                                                                                    | •                                                      |
| CAN CAN CAN CAN CAN CAN CAN CAN CAN CAN                                                                                                    | DHCP mode<br>DHCP dient<br>No DHCP<br>IP address of the datalogger<br>Subnet mask of the datalogger<br>255 , 255 , 255 | 1 (Default: 192.168.2.1)<br>0 (Default: 255.255.255.0) |

Figure 8: Selection of the key length

## 4.6. Input "Encryption Key"

The key is set by the user. The maximum length of the key depends on the "Key Input Type" and the "Key Length".

If a wrong Key is set, an error and a massage is shown in the Information bar (see Figure 9).

| 🛟 Configuration (10.64.76.61) 🛛 🕸 |                        |                       |                |                         |                  |                 |
|-----------------------------------|------------------------|-----------------------|----------------|-------------------------|------------------|-----------------|
| Channels • Trigger • 🔯 • 👼 •      |                        |                       |                |                         |                  |                 |
| General                           | Wi-Fi                  |                       |                |                         |                  |                 |
| Name<br>Network settings          | 🔽 Wi-Fi active         |                       |                |                         |                  |                 |
| Buffer                            | Operating Mode         | Managed               | •              |                         |                  |                 |
| Standby                           | Network Name (ESSID)   | bpngWLAN              |                |                         |                  |                 |
| Voice recording                   | Authentication Mode    | WEP-Open              | -              |                         |                  |                 |
| Cascading                         | Key Input Type         | ASCII                 | •              |                         |                  |                 |
| GPS                               | Key Length             | 128                   | <b>•</b>       |                         |                  |                 |
| ····· ₩i-Fi<br>⊕··· ≅ CAN         | Encryption Key         | ••••••                | •••••          |                         |                  | Show Key        |
| 🖶 🛅 LIN                           | DHCP mode              |                       |                |                         |                  |                 |
| 🗈 🗠 🔁 Serial                      | OHCP client            |                       |                |                         |                  |                 |
| HexRay                            | No DHCP                |                       |                |                         |                  |                 |
| 🗄 🔚 Ethernet                      | IP address of the data | alogger 192 . 168     | . 2 . 1 (0     | Default: 192.168.2.1)   |                  |                 |
| 🗄 🗠 📴 Analog                      | Subnet mask of the da  | atalogger 255 . 255   | . 255 . 0 (0   | Default: 255.255.255.0) |                  |                 |
| 🕀 💼 Digital input                 |                        |                       |                |                         |                  |                 |
| Digital Out                       |                        |                       |                |                         |                  |                 |
|                                   |                        |                       |                |                         |                  |                 |
|                                   |                        |                       |                |                         |                  |                 |
| 🕀 👘 🔄 Online Streaming            |                        |                       |                |                         |                  |                 |
| Databases Databases Databases     |                        |                       |                |                         |                  |                 |
|                                   |                        | Default configuration | Load from file | Save as file            | Read from logger | Write to logger |

Figure 9: Wrong key is set

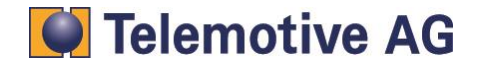

#### 4.7. DHCP Mode

The last configuration setup is choosing DHCP mode. DHCP is the Dynamic Host Configuration Protocol. DHCP allows the assignment of the IP address to clients through a server.

#### DHCP enabled:

The assignment of IP-address/subnet mask towards the client (logger) is done by the server (see Figure 10).

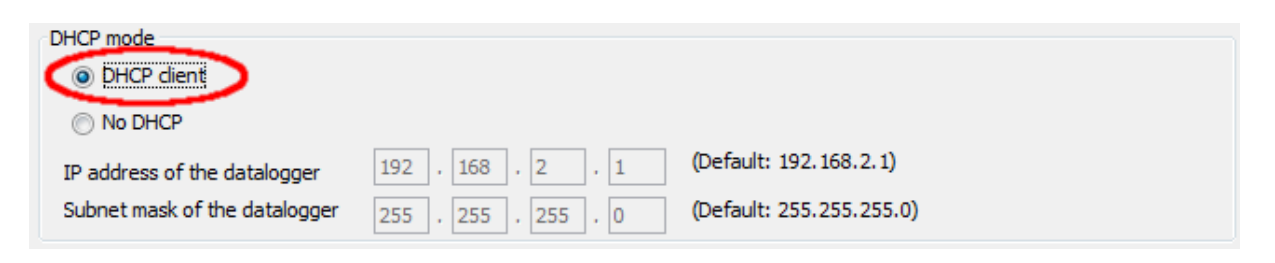

#### Figure 10: DHCP enabled

#### **DHCP disabled:**

The IP address and subnet mask must be known and entered manually (see Figure 11).

| DHCP mode                     |                     |                          |
|-------------------------------|---------------------|--------------------------|
| OHCP dient                    |                     |                          |
| No DHCP                       |                     |                          |
|                               |                     | (Default: 102 168 2 1)   |
| IP address of the datalogger  | 192 . 168 . 2 . 1   | (Delduk: 192.100.2.1)    |
| Subnet mask of the datalogger | 255 . 255 . 255 . 0 | (Default: 255.255.255.0) |
|                               |                     |                          |

#### Figure 11: DHCP disabled

**Notice:** You also have to configure your notebook for Ad-hoc connections. You need an administration account on your notebook. For ad-hoc modus it is advised to set the ip address and the subnet mask manually on both sides.

#### 4.8. Transferring settings to the blue PiraT2

If everything is configured in the right way, configuration hast to be send to the data-logger (Button: "Send to logger" at the bottom right corner).

Notice: After the configuration is sent to the logger, a restart of the data logger is necessary.

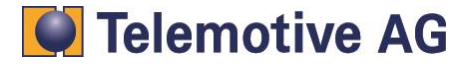

## 5. Additional Information & Settings for laptop/pc

If you have to set your IP address/subnet mask manually (e.g. for using the Ad-hoc mode or if no DHCP service is in your managed infrastructure) please open the status of wireless network connections of your "Wi-Fi" card (see Figure 12).

You can reach the Wi-Fi settings over the "Properties"- Button ("Eigenschaften"-Button). For this step, administrator rights are required.

Now you have to choose your TCP/IP protocol. Please make sure which set of communication protocols did you use or contact your Administrator.

| dill Status von Drahtlosnetzwerkverk | oindung 🛛 💌          |
|--------------------------------------|----------------------|
| Allgemein                            |                      |
| Verbindung                           |                      |
| IPv4-Konnektivität:                  | Kein Internetzugriff |
| IPv6-Konnektivität:                  | Kein Internetzugriff |
| Medienstatus:                        | Aktiviert            |
| Kennung (SSID):                      | TMW                  |
| Dauer:                               | 00:33:38             |
| Übertragungsrate:                    | 54,0 MBit/s          |
| Signalqualität:                      | اللتد                |
| Details Drahtloseigen                | schaften             |
| Aktivität                            |                      |
| Gesendet —                           | Empfangen            |
| Bytes: 0                             | 180                  |
| 😵 Eigenschaften                      | ivieren Diagnose     |
|                                      | Schließen            |

#### Figure 12: Status of the wireless network connection

Click on the name of your used Wi-Fi protocol. At least, click on the "Properties"- Button ("Eigenschaften"- Button) to reach the Properties of your Wi-Fi Channel (see Figure 13).

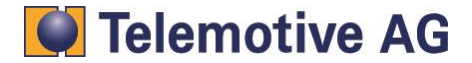

| Intel(R) Centrin                                                                                                    | o(R) Advanced-N 623                                                                                                    | 0                                                                           |
|----------------------------------------------------------------------------------------------------|----------------------------------------------------------------------------------------------------|-----------------------------------------------------------------------------|
| )iese Verbindung ver                                                                                                    | wendet folgende Elem                                                                                                    | ente:                                                                       |
| Client für Mic Client für Mic Clien | rosoft-Netzwerke<br>stzwerkfiltertreiber<br>aner<br>ruckerfreigabe für Mic<br>koll Version 6 (TCP/IF<br>koll Version 4 (TCP/IF<br>ür Verbindungsschich<br>'erbindungsschicht-To | rosoft-Netzwerke<br> v6)<br> v4)<br>t-Topologieerkennun<br>pologieerkennung |
| Installieren<br>Beschreibung<br>TCP/IP, das Stand<br>Datenaustausch üt<br>Netzwerke emöglic                                                                                                    | Deinstallieren<br>ardprotokoll für WAN-<br>ber verschiedene, mite<br>sht.                                                                                                    | Eigenschaften<br>Netzwerke, das den<br>inander verbundene                   |

#### Figure 13: Properties of the wireless network connection

Click on the Checkbox "Use the following IP address:" (Folgende IP-Adresse verwenden) to modify your IP address (see Figure 14). In this Scenario we increase the last sign of the IP-address and use the default subnet mask. For the default gateway use the IP-address of your blue Pirat2.

Click on the Checkbox "Use the following DNS server addresses" to modify your DNS Settings. Right here, you have to use the IP of the blue Pirat2 as well (Preferred DNS server).

| IP-Einstellungen können automatisch<br>Netzwerk diese Funktion unterstützt. | zugewiesen werden, wenn das<br>Wenden Sie sich andernfalls an |
|-----------------------------------------------------------------------------|---------------------------------------------------------------|
| den Netzwerkadministrator, um die g<br>beziehen.                            | eeigneten IP-Einstellungen zu                                 |
| IP-Adresse automatisch beziehe                                              | en                                                            |
| Folgende IP-Adresse verwende                                                | n:                                                            |
| IP-Adresse:                                                                 | 192.168.2.2                                                   |
| Subnetzmaske:                                                               | 255 . 255 . 255 . 0                                           |
| Standardgateway:                                                            | 192.168.2.1                                                   |
| DNS-Serveradresse automatisch                                               | n beziehen                                                    |
| Folgende DNS-Serveradressen                                                 | verwenden:                                                    |
| Bevorzugter DNS-Server:                                                     | 192.168.2.1                                                   |
| Alternativer DNS-Server:                                                    |                                                               |
| Einstellungen beim Beenden üb                                               | erprüfen                                                      |
|                                                                             | Erweitert                                                     |

#### Figure 14: Properties of the internet protocol

#### Notice:

Manual setting of IP address/subnet mask is only necessary if you are using Ad-hoc mode or managed infrastructure mode without an DHCP server.

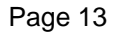

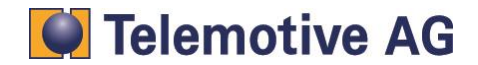

## 6. Connecting to the data logger

#### Step 1:

Connect your pc/laptop to the infrastructure network (managed mode) or build up Ad-hoc connection manually to the data logger.

#### Step 2:

Open the client and have a look at the list of network loggers. Upon successful connection of blue Pirat2 via Wi-Fi, the logger appears as in Figure 15 with a Wi-Fi symbol ( $\widehat{\uparrow}$ ).

| Network Logger 🕺   |                                | -              |
|--------------------|--------------------------------|----------------|
| Name               | IP                             | Connected with |
| DUT_114            | 192. 168.0.233<br>192. 168.2.1 |                |
| + Enter IP address |                                |                |

Figure 15: List of network logger

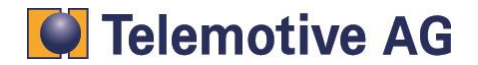

## 7. Contact

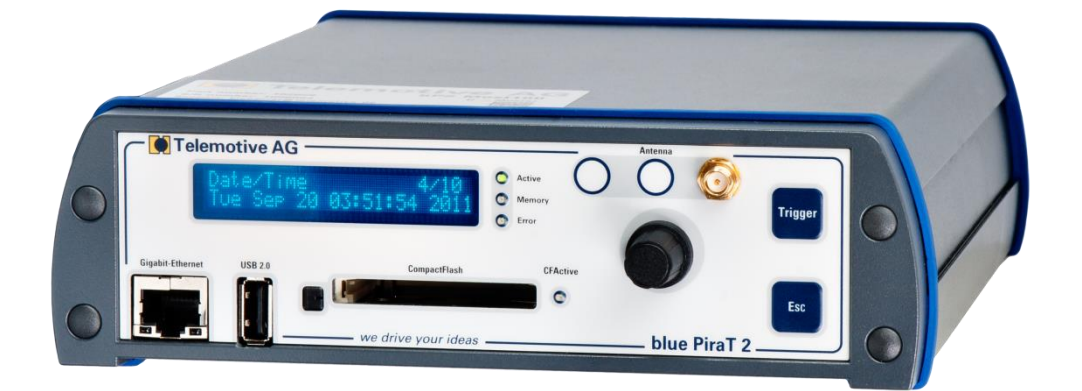

#### **Telemotive AG**

Office München Frankfurter Ring 115a 80807 München

| Tel.:   | +49 89 357 186-0   |
|---------|--------------------|
| Fax.:   | +49 89 357 186-520 |
| E-Mail: | info@telemotive.de |
| Web:    | www.telemotive.de  |
|         |                    |

| Vertrieb |                     |
|----------|---------------------|
| Tel.:    | +49 89 357 186-550  |
| Fax.:    | +49 89 357 186-520  |
| E-Mail:  | sales@telemotive.de |
|          |                     |

SupportTel.:+49 89 357 186-518E-Mail:produktsupport@telemotive.deServiceCenter:https://sc.telemotive.de/bluepirat

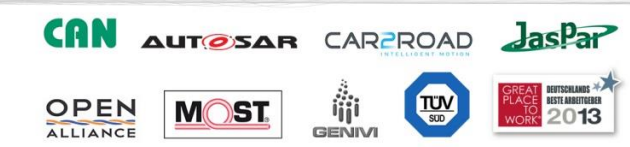

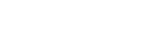

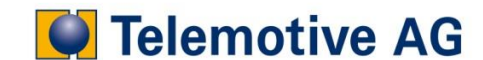